#### MARSHALL

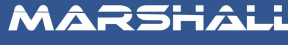

Supplied by ZECO Energy

esigned and assembled n <mark>Melbourne</mark>.

oduction Batch 20

Product Serial No.

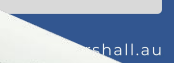

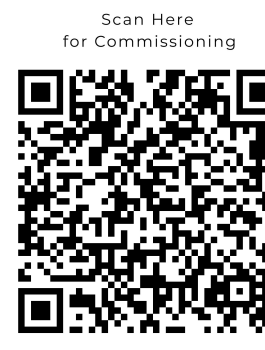

💮 www.datamarshall.a

2023 MARSHALL

# Registration

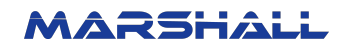

#### **1.0 Registration Process**

Commissioning Guide

1. Go to https://datamarshall.au

-----

 $\leftrightarrow$   $\rightarrow$  C ( https://www.datamarshall.au/#/home

2. Click the "Login" button.

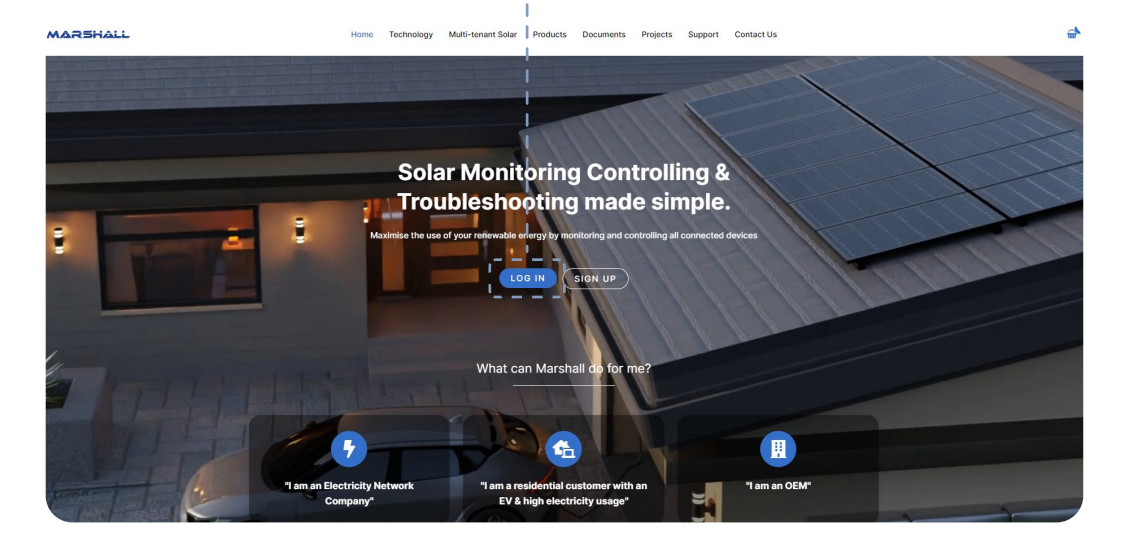

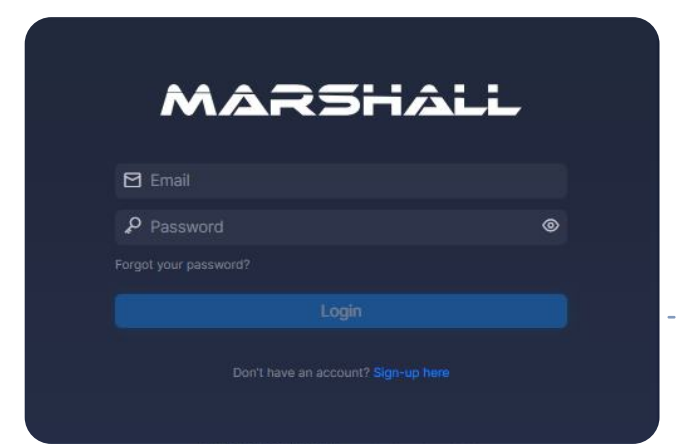

3. Log in using your Installer account.

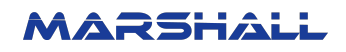

4. Click " + New Registration".-----

## 

#### Step 01 - Terms of Use

5.1. Read the Data & Privacy Policy. ------

| MARSHALL         | Installer Dashboard / Customer Registration                                                                                                    |  |  |  |  |  |
|------------------|----------------------------------------------------------------------------------------------------|--|--|--|--|--|
| ළ Customers      | Image: Constraint of Use Image: Constraint of Use   Terms of Use Device Information   User Information Complete                                                                                                    |  |  |  |  |  |
|                  | Data & Privacy Policy                                                                                                    |  |  |  |  |  |
|                  | 1. About your data and information privacy                                                                                                    |  |  |  |  |  |
|                  | I 1.1 ZECO Australian Energy Solutions Pty Ltd, ABN 91 169 556 745 trading as Marshall, (Marshall) respects your right to privacy and is committed to safeguarding the privacy of our customers and website visitors. This policy sets out how we collect and treat your personal information.                                                                     |  |  |  |  |  |
|                  | 1.2 "Personal information" or "information" is information we hold which is identifiable as being about you. This includes information such as your name, email address,<br>identification number, or any other type of information that can reasonably identify an individual, either directly or indirectly. This may also include your business<br>information. |  |  |  |  |  |
|                  | 1.3 You are welcome to contact us in writing at support@datamarshall.au for further information about this Privacy Policy.                                                                                                    |  |  |  |  |  |
|                  | 2. How we collect your information (personal or otherwise)                                                                                                    |  |  |  |  |  |
|                  | · · · · · · · · · · · · · · · · · · ·                                                                                                    |  |  |  |  |  |
| ZE Zeco Energy ^ |                                                                                                    |  |  |  |  |  |
|                  |                                                                                                    |  |  |  |  |  |

5.2. Click on the checkbox to acknowledge that you have read, understand and agree to the Data & Privacy Policy. 5.3. Click the "Next" button.

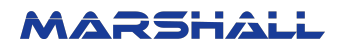

#### Step 02 - Device Information

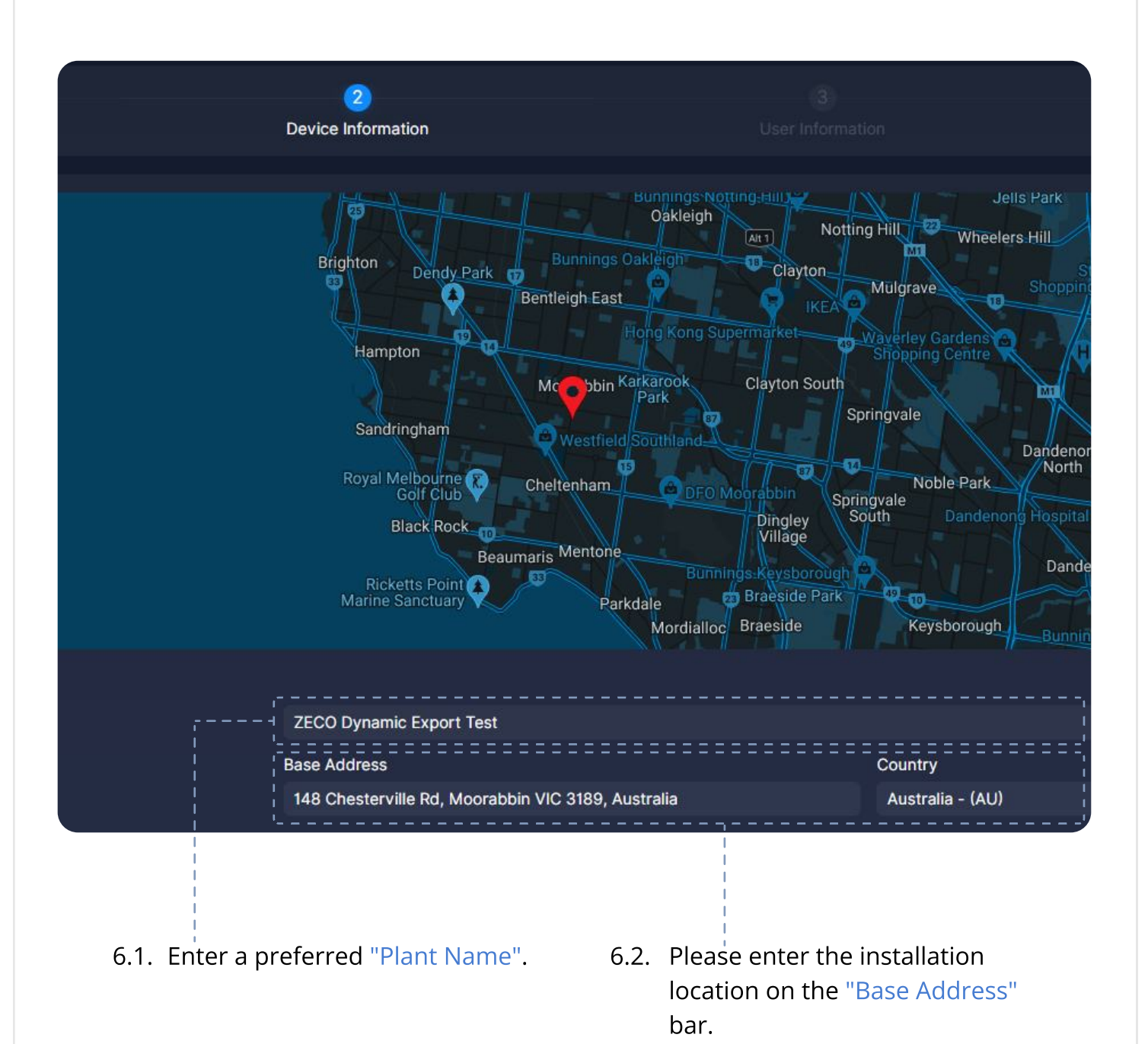

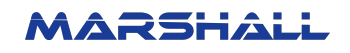

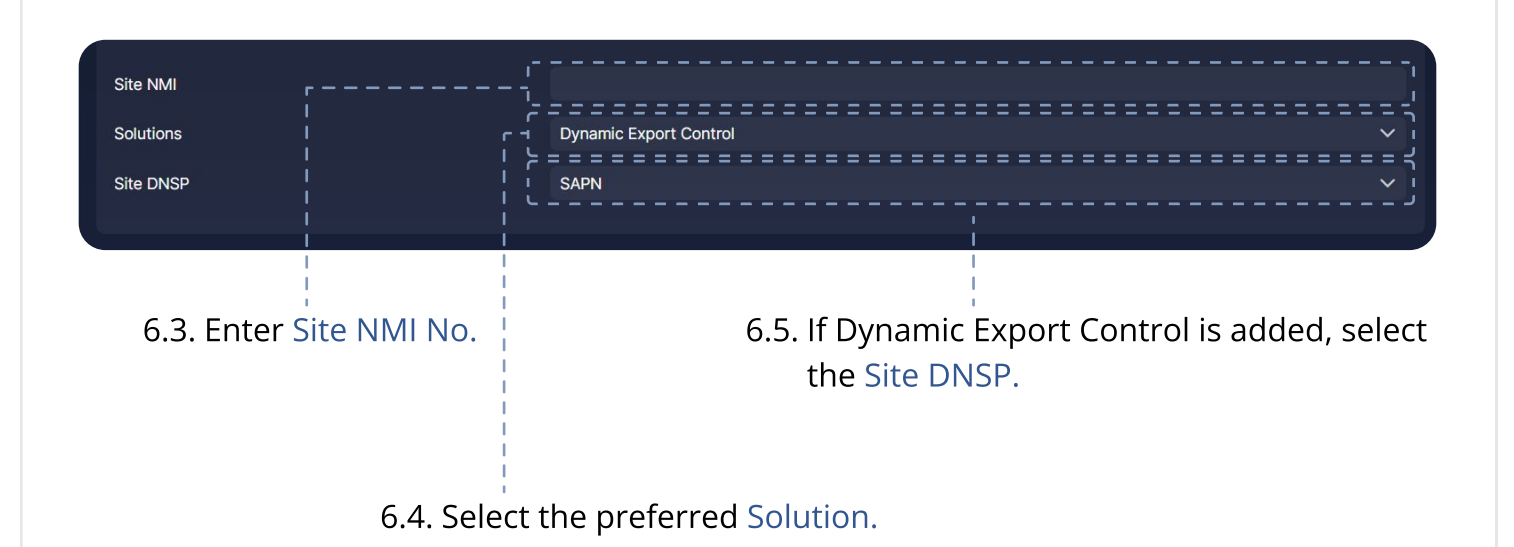

| Site NMI                          |                                                   |             |
|-----------------------------------|---------------------------------------------------|-------------|
| Solutions                         | Fixed Export Control                              | ~           |
| Site DNSP                         | MARSHALL                                          | <br>-       |
| Export control limit (W) MARSHALL | o                                                 | י<br>נ<br>ר |
|                                   |                                                   |             |
|                                   |                                                   |             |
|                                   |                                                   |             |
|                                   |                                                   |             |
|                                   | 6.6. If Fixed Export Control is added, select the |             |
|                                   | Site DNSP as Marshall and provide a value         |             |
|                                   | for Export control limit.                         |             |
|                                   |                                                   |             |

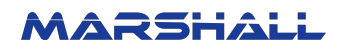

# Device Information Marshall Serial Numbers 100000043a0d5db 100000043a0d5db 6.7. Select the Serial Numbers of parent devices.

| Parent Devices              |                        | 100000014d05899, 1000000043a0d5db |                    |               |                 |  |
|-----------------------------|------------------------|-----------------------------------|--------------------|---------------|-----------------|--|
|                             | 14d05899               |                                   |                    |               |                 |  |
| Device                      | Power per phase, Phase | e R/W/B                           | CT Secondary Curre | nt Rating (A) | Serial No.      |  |
| EV Charger - Delta AC Max   |                        |                                   |                    |               | JV6214603511WE5 |  |
| Percent Davies #2 - 1000000 | 12-04E4b               |                                   |                    |               |                 |  |
| arent Device #2 - 1000000   | 143800500              |                                   |                    |               |                 |  |
| Device                      | Power per phase, Phase | e R/W/B                           | CT Secondary Curre | nt Rating (A) | Serial No.      |  |
| Inverter - Primo 3.5-1      |                        |                                   |                    |               | 31432535        |  |
| Inverter - Symo 4.5-3-M     |                        |                                   |                    |               | 32163543        |  |

6.8. Devices associated with the selected parent devices will be fetched here.

Details of the connected devices vs can be edited if required.

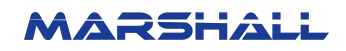

#### Add Site Information

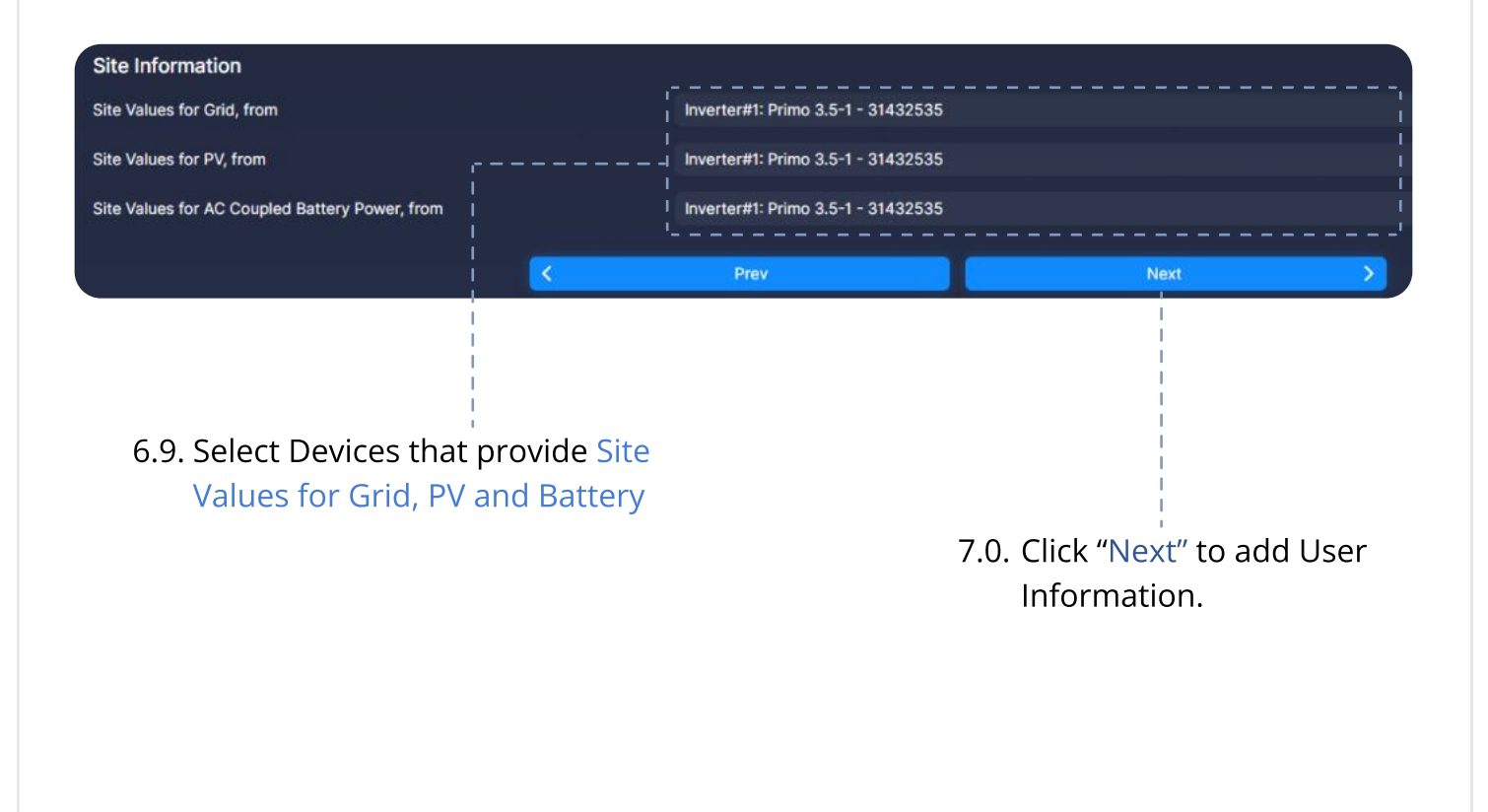

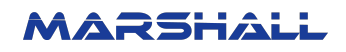

### Step 03 - User Information

Installation Location

8.1. Enter "Owner Name", "Owner Contact", "Owner Email", and "Apartment No.".

| 1<br>Terms of Use         | 2<br>Device Information | 3<br>User Information                  | 4<br>Complete   |
|---------------------------|-------------------------|----------------------------------------|-----------------|
| ,                         |                         |                                        | ·               |
| l<br>Owner Name           | Owner Contact           | Owner Email                            |                 |
| Apartment No. / House No. |                         | ······································ | ]               |
|                           | K Prev                  | Next >                                 |                 |
| 8.3 Click + Add New I     | lserto                  | 8.2. Allocate d                        | evices to user. |
| add another user          |                         |                                        |                 |

8.4. Click the "Next" button.

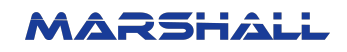

9.1. Check entered information before the registration gets completed.

| Please check the information entered before installation is complete. $	imes$ |  |
|-------------------------------------------------------------------------------|--|
| Plant Name                                                                    |  |
|                                                                               |  |
| Plant Address                                                                 |  |
|                                                                               |  |
| Site NMI                                                                      |  |
|                                                                               |  |
| Site DNSP                                                                     |  |
|                                                                               |  |
|                                                                               |  |
| Edit Again                                                                    |  |
|                                                                               |  |
|                                                                               |  |
| Please check the information entered before installation is complete. $	imes$ |  |
| User Info #1                                                                  |  |
| Owner Name                                                                    |  |
|                                                                               |  |
| Owner Contact                                                                 |  |
|                                                                               |  |
| Owner Email                                                                   |  |
|                                                                               |  |
| Apartment No. / House No.                                                     |  |
|                                                                               |  |
| Assigned Devices                                                              |  |
|                                                                               |  |
| Edit Again Proceed                                                            |  |
|                                                                               |  |
|                                                                               |  |
|                                                                               |  |
| 9.2. Click the "Proceed" button.                                              |  |

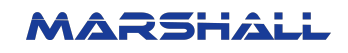

| Installer | Dashboard / Customer Registrati | n                                   |                    |                            |                    |
|-----------|---------------------------------|-------------------------------------|--------------------|----------------------------|--------------------|
|           |                                 |                                     |                    |                            | 4                  |
|           |                                 |                                     |                    |                            | Complete           |
|           |                                 |                                     |                    |                            |                    |
|           |                                 | Configuration data                  | entry is fi        | inished                    |                    |
|           | We have so                      | nt you an amail to complete the ray | Distration process | n njego chock vour mail    |                    |
|           | We have se                      | nt you an email to complete the rej | gistration proces  | s, please check your mail. |                    |
|           |                                 | Back to Cus                         | tomers             |                            |                    |
|           |                                 |                                     |                    |                            |                    |
|           |                                 |                                     |                    |                            |                    |
|           |                                 |                                     |                    |                            |                    |
|           |                                 |                                     |                    |                            |                    |
|           |                                 |                                     |                    |                            |                    |
|           |                                 |                                     |                    |                            |                    |
| MARSI     |                                 |                                     |                    |                            | © Zeco Energy 2022 |
|           |                                 |                                     |                    |                            |                    |
|           |                                 |                                     |                    |                            |                    |
| 10.1.     | Once you finish en              | tering data into                    |                    |                            |                    |
|           | the system, you wil             | l be redirected                     |                    |                            |                    |
|           | to this screen.                 |                                     |                    |                            |                    |
|           | l<br>L                          |                                     | 10.3.              | Simultaneously, t          | he Customer        |
|           |                                 |                                     |                    | will be invited to j       | oin Marshall       |
|           |                                 |                                     |                    | Ecosystem via em           | nail.              |
|           |                                 |                                     |                    |                            |                    |
| 10.4.     | The Customer may                | click on                            |                    |                            |                    |
|           |                                 |                                     |                    |                            |                    |
|           | ۱<br>۱                          |                                     | 10.5. \            | When clicked, the          |                    |
|           |                                 |                                     | (                  | ا Customer will be         | prompted           |
|           |                                 |                                     | 1                  | to reset the passw         | vord.              |
| 10.6      | The Customer acco               | unt will                            |                    | <br>                       |                    |
|           | automatically be cr             | eated                               |                    |                            |                    |
|           | upon completion.                |                                     |                    |                            |                    |
|           |                                 |                                     |                    |                            |                    |
|           |                                 |                                     |                    |                            |                    |

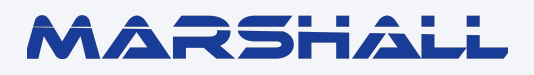

datamarshall.au

03 4422 4455

support@datamarshall.au

#### **ZECO Energy**

6C/148 Chesterville Road, Moorabbin VIC Australia 3189

A.B.N 16 111 222 456